## Materi GUI (Grapihical User Interface)

| Nama<br>Jenis Kelamin | 🔘 Laki-Laki | © Perempuan | jTextField = tx<br>jRadioButton | jTextField = txtNama<br>jRadioButton = RBLaki dan RBPerempuan |  |  |
|-----------------------|-------------|-------------|---------------------------------|---------------------------------------------------------------|--|--|
| Pendidikan            | [Item 1     |             | jCombobox =                     | CBPendidikan                                                  |  |  |
| Alamat<br>Simpan      | Close       | jButton = E | SClose dan BSimpan              | jTextArea = txtAlamat                                         |  |  |
|                       |             |             |                                 | -                                                             |  |  |
| Title 1               |             | Title 2     | Title 3                         | Title 4                                                       |  |  |

## 1. Buat Method Berikut Untuk Setting JTable :

| private void setTabel(){                                               |
|------------------------------------------------------------------------|
| String [] JudulKolom={"Nama","Jenis Kelamin","Pendidikan","Alamat"};   |
| tabModel = new DefaultTableModel(null, JudulKolom){                    |
| boolean[] canEdit = new boolean [] { false, false,false,false,false }; |
| @Override                                                              |
| public boolean isCellEditable(int rowIndex, int columnIndex) {         |
| return canEdit [columnIndex];                                          |
| }                                                                      |
| };                                                                     |
| TBiodata.setModel(tabModel);                                           |
| TBiodata.setAutoResizeMode(JTable.AUTO_RESIZE_OFF);                    |
| TBiodata.getColumnModel().getColumn(0).setPreferredWidth(200);         |
| TBiodata.getColumnModel().getColumn(1).setPreferredWidth(100);         |
| TBiodata.getColumnModel().getColumn(2).setPreferredWidth(100);         |
| TBiodata.getColumnModel().getColumn(3).setPreferredWidth(400);         |
| }                                                                      |

## 2. Buat Variabel tabModel, Panggil setTabel(), dan Isi Combobox

| 12 package Biodata;           |                           |
|-------------------------------|---------------------------|
| 13                            |                           |
| 14                            |                           |
| 15 📮 import javax.swing.JTabl | e;                        |
| 16 import javax.swing.table   | .DefaultTableModel;       |
| 17                            |                           |
| 18 🖵 /**                      |                           |
| 19 *                          |                           |
| 20 * Gauthor Syahrul Maulu    | ddin, S.Kom               |
| 21 4/                         |                           |
| 22 public class Biodata ext   | ends javax.swing.JFrame { |
| 23 DefaultTableModel tabM     | odel;                     |
| 24 - /** Creates new form     | Buat variable tabModel    |
| 25 🖓 public Biodata() {       |                           |
| 26 initComponents()           | ;                         |
| 27 setTabel();                | Panggil setTabel()        |
| 28 CBPendidikan.rem           | oveAllItems();            |
| 29 CBPendidikan.add           | Item ("SD"); Isi Combohov |
| 30 CBPendidikan.add           | Item("SMP");              |
| 31 CBPendidikan.add           | Item("SMA");              |
| 32 CBPendidikan.add           | Item("S1");               |
| 33 CBPendidikan.add           | Item("S2");               |
| 34 CBPendidikan.add           | Item("S3");               |
| 35 - }                        |                           |
|                               |                           |

3. Buat Event Method actionPerformed pada Tombol Simpan

| <pre>private void BSimpanActionPerformed(java.awt.event.ActionEvent evt) { // TODO add your handling code here: String nama,jk,pendidikan,alamat;</pre> |
|----------------------------------------------------------------------------------------------------|
| <pre>// TODO add your handling code here:<br/>String nama,jk,pendidikan,alamat;</pre>                                                                   |
| String nama, jk, pendidikan, alamat;                                                                                                    |
|                                                                                                    |
|                                                                                                    |
| <pre>nama=txtNama.getText();</pre>                                                                                                    |
|                                                                                                    |
| <pre>if(RBLaki.isSelected())</pre>                                                                                                    |
| jk="Laki-Laki";                                                                                                    |
| else                                                                                                    |
| jk="Perempuan";                                                                                                    |
|                                                                                                    |
| <pre>pendidikan=CBPendidikan.getSelectedItem().toString();</pre>                                                                                        |
|                                                                                                    |
| <pre>alamat=txtAlamat.getText();</pre>                                                                                                    |
|                                                                                                    |
| // menambahkan ke jTable melalui tabModel                                                                                                    |
| <pre>Object Data[]={nama,jk,pendidikan,alamat};</pre>                                                                                                   |
| <pre>tabModel.addRow(Data);</pre>                                                                                                    |
| }                                                                                                    |
|                                                                                                    |
|                                                                                                    |

4. Run Program Anda

Catatan : Supaya RadioButton hanya bisa dipilih satu, RadioButton perlu dibuat Button Group.

1. Masukan Button Group ke Frame (tidak akan kelihatan di Frame), akan muncul pada other component (Lihat Jendela Inspector).

| 1                             | 49.00 | Palette          |                  |       |             |
|-------------------------------|-------|------------------|------------------|-------|-------------|
| ; Inspector                   | QU 86 | Swing Containers | 5                | * P   |             |
| 🛅 Form Biodata                | *     | Panel            | 🛅 Tabbed Pane    | opert |             |
| Gran Components               |       | Split Pane       | Scroll Pane      | les   |             |
| 9- buttonGroup1 [ButtonGroup] |       | 🔲 Tool Bar       | 🚰 Desktop Pane   |       |             |
|                               |       | Thternal Frame   | 💽 Layered Pane   | Pale  |             |
|                               |       | Swing Controls   |                  | it e  |             |
| □ <sup>₽</sup> AbsoluteLayout |       | labei Label      | OK Button        |       |             |
| BSimpan [JButton]             | E     | IN Toggle Button | Image: Check Box |       |             |
| txtNama [JTextField]          |       | ◎- Radio Button  | Button Group     | В     | utton Group |
| when it abel 1 [] abel]       |       | Combo Box        | List             |       |             |
|                               |       | Text Field       | tx Text Area     |       |             |

 Klik RadioButton → Pada properties Radio Button, pilih buttonGroup1 → lakukan untuk semua RadioButton

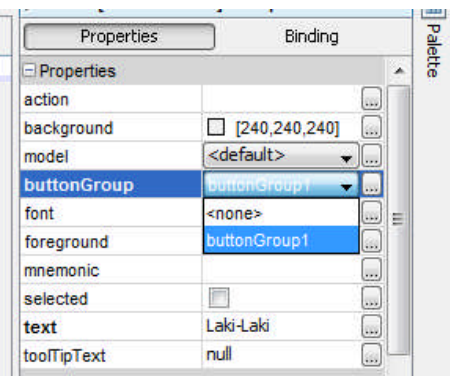